## Moodle Mobile App

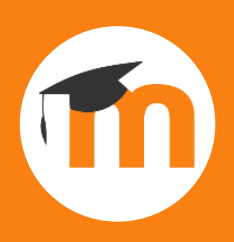

# Learn how to access and use our Moodle Mobile App.

#### Step 1

Find and install the **Open-LMS** app from your device app store.

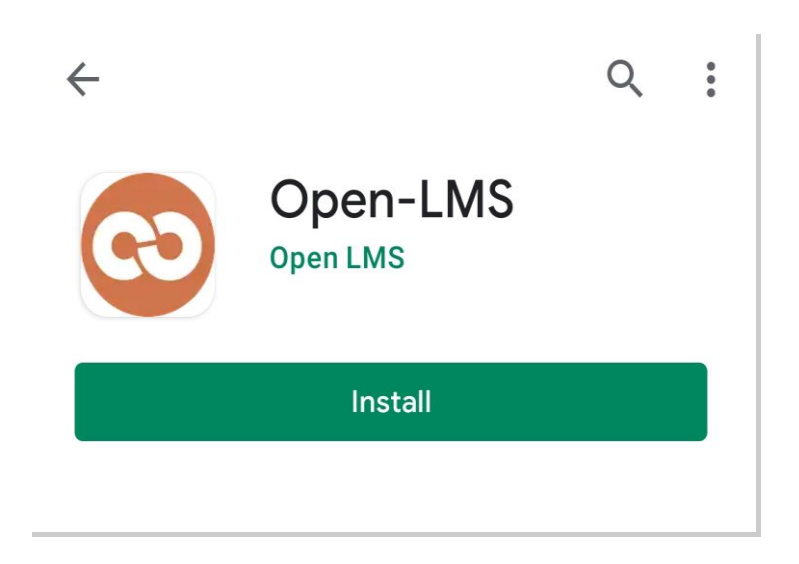

#### Step 3

Sign in using your college email address and normal computer password.

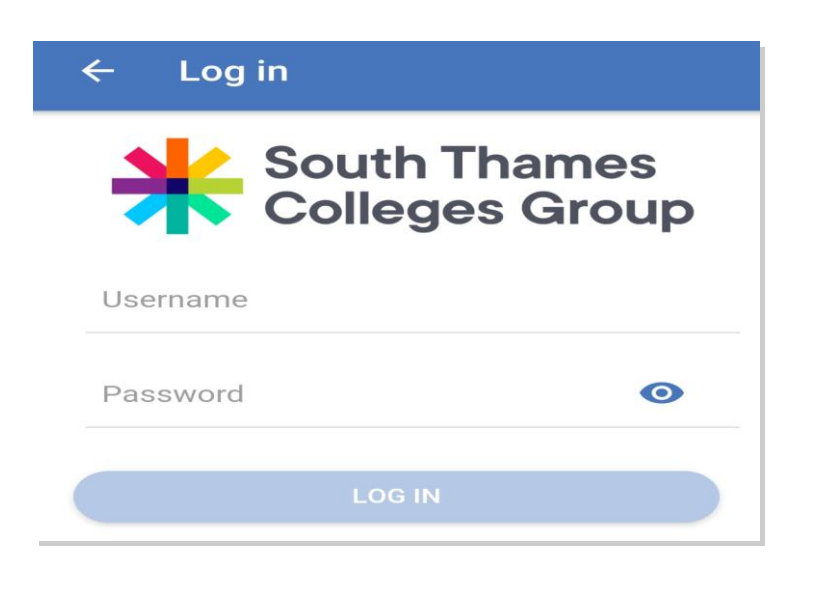

### Step 2

Open the app, and under Your site, type: https://moodle.stcg.ac.uk

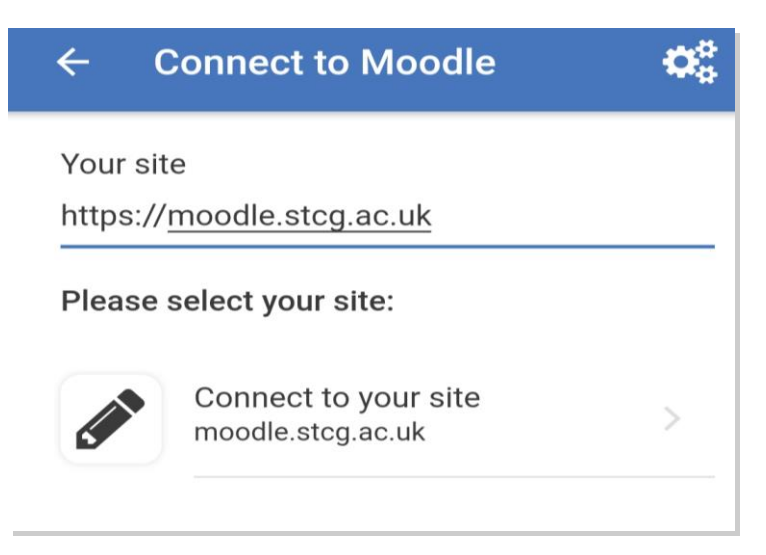

#### Step 4

Once signed in, you will see our Moodle homepage. Click **Dashboard** to see your courses.

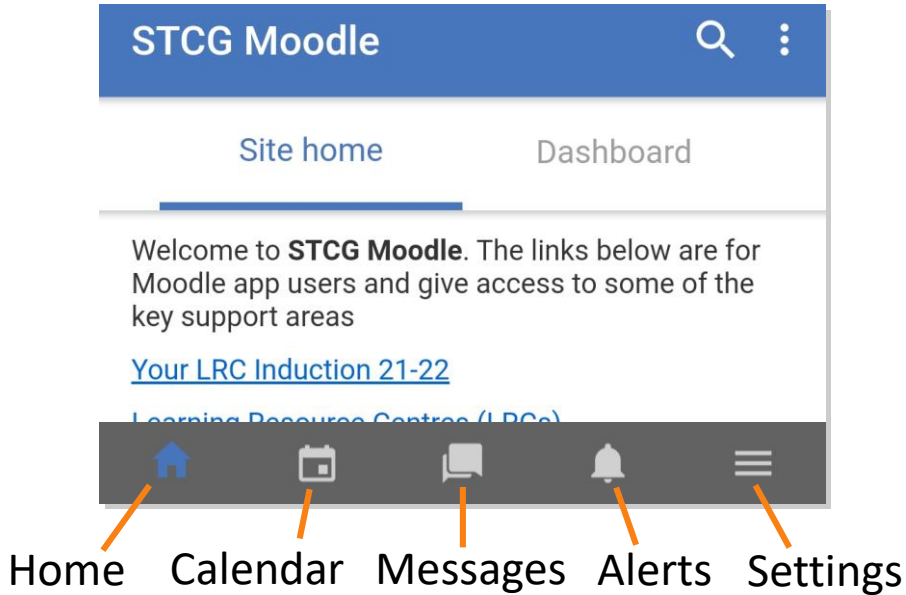

If you need any help, or you have forgotten your password, please email us at AskLRC@stcg.ac.uk

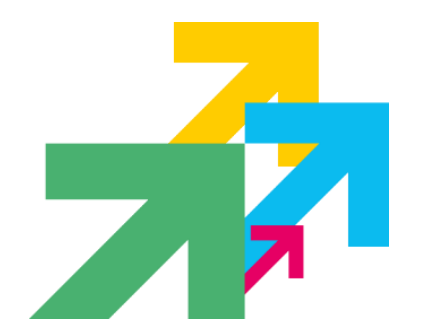

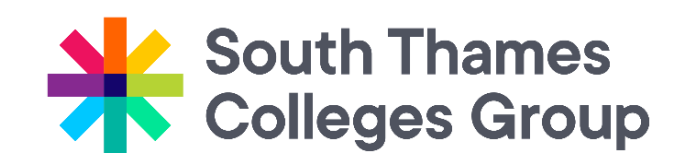

This resource was created by the Quality & Innovation team  $\hfill \mbox{\ensuremath{\mathbb C}}$  2021 | South Thames Colleges Group